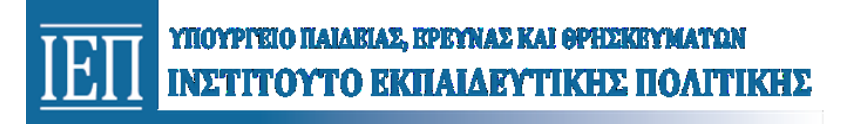

# ΟΔΗΓΙΕΣ ΓΙΑ ΤΗΝ ΥΠΟΒΟΛΗ ΑΙΤΗΣΗΣ

#### ΕΓΓΡΑΦΗ – ΕΙΣΟΔΟΣ

- 1. Αν <u>δεν</u> είστε εγγεγραμμένοι στη Δικτυακή Πύλη e-IEP (<u>https://www.iep.edu.gr/services/mitroo/</u>), θα πρέπει να κάνετε εγγραφή, πατώντας το αντίστοιχο μενού *Εγγραφή* (επάνω δεξιά).
  - Αφού συμπληρώσετε τη φόρμα, με τα απαραίτητα στοιχεία για την εγγραφή σας (Όνομα, Επώνυμο, e-mail, Όνομα Χρήστη, Κωδικό Πρόσβασης κλπ.) πατήστε το πλήκτρο Εγγραφή στο τέλος της φόρμας.
  - Το ΙΕΠ, έπειτα, σας στέλνει αυτόματα ένα μήνυμα επιβεβαίωσης στην διεύθυνση e-mail που δηλώσατε κατά την εγγραφή σας.
  - Ανοίξτε το e-mail που σας έχει στείλει το ΙΕΠ και κάντε κλικ στον σύνδεσμο (link) που περιέχει,
    ώστε να επιβεβαιωθεί η διεύθυνση e-mail που δηλώσατε. Συνεχίστε στο Βήμα 2.
- 2. Αν είστε ήδη εγγεγραμμένοι στη Δικτυακή Πύλη e-IEP, κάντε κλικ στο μενού *Είσοδος*, χρησιμοποιώντας το Όνομα Χρήστη και τον Κωδικό Πρόσβασής σας.
  - Αν έχετε ξεχάσει τον Κωδικό Πρόσβασης, τότε πατήστε Ξέχασα τον κωδικό μου και ακολουθήστε τη διαδικασία. Αν δε θυμάστε ούτε το Όνομα Χρήστη, επικοινωνήστε με το HelpDesk του ΙΕΠ, πατώντας Επικοινωνία και επιλέγοντας ως Θέμα Βοήθειας (Help Topic): «Τεχνικά θέματα».

## ΣΥΜΠΛΗΡΩΣΗ – ΥΠΟΒΟΛΗ ΣΤΟΙΧΕΙΩΝ

- 3. Μετά την είσοδό σας, η γραμμή μενού επάνω αλλάζει και εμφανίζει τις επιλογές *Αρχική, Portfolio, Αιτήσεις, Ιστορικό* κλπ.
- 4. Αρχικά, επιλέξτε το *Portfolio* και συμπληρώστε τα *Προσωπικά* σας *Στοιχεία* στην αντίστοιχη Καρτέλα, πατώντας στο τέλος *Ενημέρωση* ώστε να αποθηκευτούν.
- 5. Στις υπόλοιπες **Καρτέλες του** *Portfolio* μπορείτε να υποβάλετε σε μορφή **pdf**<sup>1</sup>, τα δικαιολογητικά που απαιτούνται από την Πρόσκληση, κάνοντας κλικ στον σύνδεσμο *Προσθήκη*.
  - Στην καρτέλα Εκπαίδευση Κατάρτιση, μπορείτε να υποβάλετε αποδεικτικά των σπουδών σας (πτυχίο, μεταπτυχιακό, διδακτορικό τίτλο σπουδών) από την επιλογή «Προβολή Προσθήκη Εκπαιδευτικής Κατάρτισης» υποχρεωτικά, καθώς και πιστοποιήσεις Ξένων Γλωσσών, Πληροφορικής, Επιμορφώσεων κ.α. στις αντίστοιχες Κατηγορίες.

<sup>&</sup>lt;sup>1</sup> Κάθε αρχείο pdf μπορεί να έχει μέγεθος μέχρι 3MB. Οδηγίες περιορισμού του μεγέθους των αρχείων σας μπορείτε να δείτε πατώντας το εικονίδιο με το αγγλικό ερωτηματικό 😨 στις φόρμες επισύναψης αρχείων.

καρτέλα

*Επιστημονικό Έργο μπορείτε να* υποβάλετε Επιστημονικά Συγγράμματα ή παραπομπές σε αυτά, Εισηγήσεις σε Συνέδρια, Βεβαιώσεις Συμμετοχής σε Έργα κ.α. στις αντίστοιχες Κατηγορίες.

Στην καρτέλα Προϋπηρεσία μπορείτε να υποβάλετε αποδεικτικά της προϋπηρεσίας σας στην εκπαίδευση ευάλωτων ομάδων μαθητών από τις επιλογές στο αναδυόμενο μενού (κάνοντας κλικ στον σύνδεσμο Προσθήκη).

## ΑΙΤΗΣΗ

6. Στη συνέχεια, επιλέξτε από το επάνω μενού Αιτήσεις την αίτηση: «Πρόσκληση εκδήλωσης ενδιαφέροντος για υποβολή αιτήσεων προς σύναψη σύμβασης μίσθωσης έργου ιδιωτικού δικαίου με έως και δύο (2) Πτυχιούχους Ανώτατης Εκπαίδευσης για την υλοποίηση πακέτων εργασίας του Υποέργου 1 της Πράξης «Πιλοτικές Παρεμβατικές Δράσεις Υποστήριξης Μουσουλμανοπαίδων στα Νηπιαγωγεία της Θράκης», με κωδικό ΟΠΣ 5003740»

Στη φόρμα της αίτησης:

Στην

- Επιλέξτε τις Θέσεις που σας ενδιαφέρουν.
- Στις Πρόσθετες Πληροφορίες έχετε τη δυνατότητα να δηλώσετε υπεύθυνα τυχόν Βεβαιώσεις
  Παροχής Έργου που δεν έχετε επισυνάψει στο Portfolio. Η δήλωσή τους θα πρέπει να περιλαμβάνει τον Φορέα υλοποίησης, τον Τίτλο του έργου, το Χρονικό Διάστημα που έγινε και το Αντικείμενο της εργασίας.
- Επισυνάψετε το Βιογραφικό σας σε μορφή pdf.
- 7. Τέλος, πρέπει να αποδεχθείτε τους όρους της πρόσκλησης και της τήρησης αρχείου προσωπικών δεδομένων, τσεκάροντας τις αντίστοιχες επιλογές και να επιλέξετε Οριστική Υποβολή και στο αναδυόμενο πλαίσιο Οριστικοποίηση.

#### ΕΠΙΚΟΙΝΩΝΙΑ - ΠΑΡΑΤΗΡΗΣΕΙΣ

Για τεχνικά θέματα, ο/η ενδιαφερόμενος/η μπορεί να διατυπώσει ερώτημα προς την τεχνική υπηρεσία του ΙΕΠ μέσω του επάνω μενού Επικοινωνία επιλέγοντας ως Θέμα Βοήθειας (Help Topic): «Τεχνικά θέματα».

Για θέματα που αφορούν στα κριτήρια της παρούσας πρόσκλησης, στο επάνω μενού Επικοινωνία, επιλέξτε Θέμα Βοήθειας (Help Topic): «Πρόσκληση για δύο (2) Πτυχιούχους Ανώτατης Εκπαίδευσης στα Νηπιαγωγεία της Θράκης / Κριτήρια Πρόσκλησης»

Για γενικά θέματα επί των διαδικασιών της πρόσκλησης, στο επάνω μενού Επικοινωνία, επιλέξτε Θέμα Βοήθειας (Help Topic): «Πρόσκληση για δύο (2) Πτυχιούχους Ανώτατης Εκπαίδευσης στα Νηπιαγωγεία της Θράκης / Διαδικασίες Πρόσκλησης»

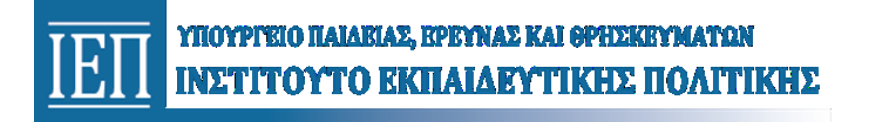

- Εχετε τη δυνατότητα αποθήκευσης της αίτησής σας πριν την οριστικοποίηση επιλέγοντας
  Αποθήκευση στο κάτω μέρος της αίτησης.
- Μπορείτε να διαγράψετε μη οριστικοποιημένη αίτηση επιλέγοντας στο επάνω μενού το Ιστορικό.